| Mongable Company - 10.102,71:27017 Concert Edit Vow Hein | -    | n × |
|----------------------------------------------------------|------|-----|
| 10.10.2.71:27017 My Guerles Databases Performance        |      |     |
| 0 My Queries 16(29:40                                    |      |     |
| B Databases O +                                          |      |     |
| DEFEATIONS HOTESTICAL ECTIONS                            |      |     |
| First@utest.collection                                   | 0%   |     |
|                                                          |      |     |
| Tracido                                                  |      |     |
|                                                          |      |     |
| READ & WRITE                                             |      |     |
|                                                          |      |     |
|                                                          |      |     |
| AREADS ANNTES GREADS CONTINUES                           |      |     |
| 0 0 0                                                    |      |     |
| NITHORX SLOWEST OPERATIONS                               |      |     |
| AND ACCOUNT NOW                                          | 0 ms |     |
| Provid                                                   | 0 ms |     |
| BYTESOUT CONNECTIONS                                     |      | 11  |
| 2 70 29                                                  |      |     |
| RAF 00                                                   |      |     |
|                                                          |      |     |
| Vertual ersteher                                         |      |     |
| 2.59 80m                                                 |      |     |
| >_MONBOSH                                                |      | ^   |

图 7-4-1 查看性能

MongoDB Compass 监控指标说明,见表 7-4-2。

表 7-4-2 MongoDB Compass 监控指标说明

| 图表/表格               | 描述                                                        |
|---------------------|-----------------------------------------------------------|
| Operations          | 显示数据库处理的各类操作数量,与 mongostat 相关                             |
| Read & Write        | 显示活动读取数、排队读取数、活动数写入、排队写入                                  |
| Network             | 显示数据库操作的网络性能                                              |
| Memory              | 显示内存统计信息                                                  |
| Hottest Collections | 显示报告的活动最多的集合。集合对应于图表中的给定时刻;即当在图表上移动时,<br>相应的集合在表格中突出显示/显示 |
| Slowest Operations  | 显示最慢的操作。集合对应于图表中的给定时刻;即当在图表上移动时,相应的集<br>合在表格中突出显示/显示      |

# 任务五 使用 Percona Monitoring and Management 监控 MongoDB

## 【任务介绍】

项目七

Percona Monitoring and Management(简称"PMM")是一款开源数据库监控和管理工具软件,支持 MongoDB、MySQL、MariaDB、PostgreSQL等常用数据库

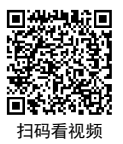

38

项目七

管理系统。PMM 内置监控指标和性能分析模型,并具有可视化监控分析功能。

本任务通过部署 PMM,实现 MongoDB 数据库运行状况的监控与故障排除,提高数据库的性能。

### 【任务目标】

(1) 实现 PMM 的搭建。

(2) 实现 MongoDB 的监控与管理。

【操作步骤】

步骤 1: 准备 openEuler 服务器。

(1) 创建虚拟机并完成 openEuler 的安装。在 VirtualBox 中创建虚拟机,完成 openEuler 的安装。虚拟机与操作系统的配置信息见表 7-5-1,注意虚拟机网卡的工作模式为桥接。

| 表 7-5-1 | 虚拟机与操作系统配置 |
|---------|------------|
|         |            |

| 虚拟机配置                                   | 操作系统配置                  |
|-----------------------------------------|-------------------------|
| 虚拟机名称: VM-Project-07-Task-05-10.10.2.75 | 主机名: Project-07-Task-05 |
| 内存: 1GB                                 | IP 地址: 10.10.2.75       |
| CPU: 1颗1核心                              | 子网掩码: 255.255.255.0     |
| 虚拟硬盘: 20GB                              | 网关: 10.10.2.1           |
| 网卡:1块,桥接                                | DNS: 8.8.8.8            |

(2)完成虚拟机的主机配置、网络配置及通信测试。启动并登录虚拟机,依据表 7-5-1 完成 主机名和网络的配置,能够访问互联网和本地主机。

是醒

(1)虚拟机的创建、操作系统的安装、主机名与网络的配置,具体方法参见项目一。

(2)建议通过虚拟机复制快速创建所需环境。通过复制创建的虚拟机需依据本任务虚拟机与操作系统规划配置信息设置主机名与网络,实现对互联网和本地主机的访问。

步骤 2: 部署 Docker。

通过 yum 工具在线安装 Docker,本任务使用版本为 18.09.0。

#### 操作命令:

| # 通过 yum 岁                                           | そ装 Docker                 |                      |                      |                |  |
|------------------------------------------------------|---------------------------|----------------------|----------------------|----------------|--|
| [root@Project                                        | 07-Task-05 ~]# yu         | m -y install docker  |                      |                |  |
| Last metadata                                        | expiration check: 0       | :02:16 ago on Sat 14 | Oct 2023 12:00:12 AM | 1 CST.         |  |
|                                                      | *                         | U                    |                      |                |  |
| Dependencies                                         | resolved.                 |                      |                      |                |  |
| Dependencies                                         | resolved.                 |                      |                      |                |  |
| Dependencies<br>==================================== | resolved.<br>Architecture | Version              | Repository           | ======<br>Size |  |

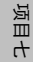

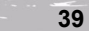

| 8.  | Installing:                          |                 |                                |                 |               |                        |
|-----|--------------------------------------|-----------------|--------------------------------|-----------------|---------------|------------------------|
| 9.  | docker-engine                        | x86_64          | 2:18.09.0-323.oe2203sp2        | update          | 39 M          |                        |
| 10. | Installing depende                   | encies:         |                                |                 |               |                        |
| 11. | Libcgroup                            | x86_64          | 2.0.3-1.0e2203sp2              | update          | 100 k         |                        |
| 12. | libtool-ltdl                         | x86_64          | 2.4.7-1.oe2203sp2              | OS              | 33 k          |                        |
| 13. | ta                                   | x86_64          | 2:1.34-4.0e2203sp2             | update          | 785 k         |                        |
| 14. |                                      |                 |                                |                 |               |                        |
| 15. | Transaction Sumr                     | nary            |                                |                 |               |                        |
| 16. |                                      |                 |                                |                 |               |                        |
| 17. | Install 4 Packag                     | es              |                                |                 |               |                        |
| 18. |                                      |                 |                                |                 |               |                        |
| 19. | Total download si                    | ze: 40 M        |                                |                 |               |                        |
| 20. | Installed size: 166                  | бM              |                                |                 |               |                        |
| 21. | Downloading Pac                      | kages:          |                                |                 |               |                        |
| 22. | (1/4): libcgroup-2                   | .0.3-1.0e2203s  | sp2.x86_64.rpm                 | 153 kB/s   1    | 100 kB        | 00:00                  |
| 23. | (2/4): libtool-ltdl-                 | 2.4.7-1.0e2203  | 8sp2.x86_64.rpm                | 17 kB/s   33    | 3 kB 00:0     | 1                      |
| 24. | (3/4): tar-1.34-4.0                  | e2203sp2.x86    | _64.rpm                        | 105 kB/s   7    | 785 kB        | 00:07                  |
| 25. | (4/4): docker-engi                   | ne-18.09.0-32   | 3.oe2203sp2.x86_64.rpm         | 113 kB/s   3    | 39 MB05:5     | 5                      |
| 26. |                                      |                 |                                |                 |               |                        |
| 27. | Total                                |                 |                                | 116 kB/s   4    | 40 MB05:5:    | 5                      |
| 28. | Running transacti                    | on check        |                                |                 |               |                        |
| 29. | Transaction check                    | succeeded.      |                                |                 |               |                        |
| 30. | Running transacti                    | on test         |                                |                 |               |                        |
| 31. | Transaction test s                   | ucceeded.       |                                |                 |               |                        |
| 32. | Running transacti                    | on              |                                |                 |               |                        |
| 33. | Preparing                            |                 |                                |                 | 1/1           |                        |
| 34. |                                      |                 |                                |                 |               |                        |
| 35. | Verifying                            | : tar-2:1.34    | 1-4.0e2203sp2.x86_64           |                 | 4/4           |                        |
| 36. | # 为了排版方便                             | 此处省略了部          | 分提示信息                          |                 |               |                        |
| 37. | Installed:                           |                 |                                |                 |               |                        |
| 38. | docker-engine-                       | 2:18.09.0-323.  | oe2203sp2.x86_64               | li              | ibcgroup-2.   | 0.3-1.oe2203sp2.x86_64 |
|     | libtool-ltdl-2.4.7-                  | 1.0e2203sp2.x8  | 86_64 tar-2:1.34-4.0e          | 2203sp2.x86_0   | 64            |                        |
| 39. |                                      |                 |                                |                 |               |                        |
| 40. | Complete!                            |                 |                                |                 |               |                        |
| 41. | # 查看 Docker 岁                        | 态               |                                |                 |               |                        |
| 42. | [root@Project-07                     | -Task-05 ~]# s  | ystemctl status docker         |                 |               |                        |
| 43. | <ul> <li>docker.service -</li> </ul> | Docker Appli    | cation Container Engine        |                 |               |                        |
| 44. | Loaded: loa                          | ded (/usr/lib/s | ystemd/system/docker.service   | ; enabled; ven  | dor preset: o | disabled)              |
| 45. | Active: acti                         | ve (running) si | nce Sat 2023-10-14 00:09:03    | CST; 3min 28    | s ago         |                        |
| 46. | Docs: htt                            | ps://docs.dock  | er.com                         |                 |               |                        |
| 47. | Main PID: 16                         | 16 (dockerd)    |                                |                 |               |                        |
| 48. | Tasks: 15                            | (limit: 2703)   |                                |                 |               |                        |
| 49. | Memory: 9                            | 9.0M            |                                |                 |               |                        |
| 50. | CGroup: /s                           | stem.slice/doc  | eker.service                   |                 |               |                        |
| 51. | ŀ                                    | — 1616 /usr/bi  | n/dockerdlive-restore          |                 |               |                        |
| 52. | L                                    | — 1620 contai   | nerdconfig /var/run/docker/    | containerd/cor  | ntainerd.ton  | nllog-level info       |
| 53. | Oct 14 00:09:00                      | Project-07-Ta   | sk-05 dockerd[1616]: time=     | "2023-10-14T    | 00:09:00.37   | 75111362+08:00" level= |
|     | warning msg="Fa                      | iled to cleanup | netns file /var/run/docker/run | ntime-runc: rer | nove /v>      |                        |
| 54. | Oct 14 00:09:01                      | Project-07-Ta   | sk-05 dockerd[1616]: time=     | "2023-10-14T    | 00:09:01.57   | '9259958+08:00" level= |
|     | info msg="Defaul                     | t bridge (dock  | er0) is assigned with an IP ad | dress 172.17.0. | .0/16. >      |                        |
|     |                                      |                 |                                |                 |               |                        |

项目七

- 55. Oct 14 00:09:01 Project-07-Task-05 dockerd[1616]: time="2023-10-14T00:09:01.581217039+08:00" level= info msg="Setup IP tables begin"
- 56. Oct 14 00:09:01 Project-07-Task-05 dockerd[1616]: time="2023-10-14T00:09:01.945452797+08:00" level= info msg="Setup IP tables end"
- 57. Oct 14 00:09:02 Project-07-Task-05 dockerd[1616]: time="2023-10-14T00:09:02.243780083+08:00" level= info msg="Loading containers: done."
- 58. Oct 14 00:09:03 Project-07-Task-05 dockerd[1616]: time="2023-10-14T00:09:03.388814637+08:00" level= info msg="Docker daemon" commit=172f8da graphdriver(s)=overlay2 version=18.09.0
- 59. Oct 14 00:09:03 Project-07-Task-05 dockerd[1616]: time="2023-10-14T00:09:03.434029428+08:00" level= info msg="Daemon has completed initialization"
- 60. Oct 14 00:09:03 Project-07-Task-05 dockerd[1616]: time="2023-10-14T00:09:03.860488205+08:00" level= warning msg="Could not register builder git source: failed to find git binary: ex>
- 61. Oct 14 00:09:03 Project-07-Task-05 dockerd[1616]: time="2023-10-14T00:09:03.974121995+08:00" level=I nfo msg="API listen on /var/run/docker.sock"
- 62. Oct 14 00:09:03 Project-07-Task-05 systemd[1]: Started Docker Application Container Engine.
- 63. # 查看 Docker 版本
- 64. [root@Project-07-Task-05 ~]# docker -v
- 65. Docker version 18.09.0, build 172f8da
- 66. # 设置 Docker 自启动
- 67. [root@Project-07-Task-05 ~]# systemctl enable docker

#### 操作命令+配置文件+脚本程序+结束

#### 步骤 3: 部署 PMM Server。

Percona 官方提供 percona/pmm-server 镜像,当前版本为 1.12.6,其官方网站为 https://www.

percona.com/software/database-tools/percona-monitoring-and-management.

#### 操作命令:

- 1. # 拉取 percona/pmm-server 的 Docker 镜像
- 2. [root@Project-07-Task-05 ~]# docker pull percona/pmm-server
- 3. Using default tag: latest
- 4. latest: Pulling from percona/pmm-server
- 5. ccf3a7357f12: Pull complete
- 6. 16ae537e810b: Pull complete
- 7. Digest: sha256:4a4ff78ae4fc42194f77d0361ba03687b24c81dfe5c1ea78bd720fc1167a0f70
- 8. Status: Downloaded newer image for percona/pmm-server:latest
- 9. # 为 pmm-server 创建一个永久数据容器
- 10. [root@Project-07-Task-05 ~]# docker create --volume /srv --name pmm-data percona/pmm-server /bin/tru e
- 11. 2a7c348750714511855967b7d38d95a3ec8e6252289df040e9653fb7f4050d76
- 12. # 运行 pmm-server 镜像
- 13. [root@Project-07-Task-05 ~]# docker run --detach --restart always --publish 443:443 --publish 80:80 --v olumes-from pmm-data --name pmm-server percona/pmm-server
- 14. 6f099192d1c88527e039b6aaaa4fafb93b3ba54d802abc0493e605326436dfb2

操作命令+配置文件+脚本程序+结束

41

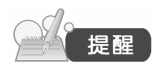

运行 PMM Server 镜像后,需等待其自动初始化配置完成,否则将出现"500 Internal Server Error"服务器错误提示。

<del>7</del>

返回

| K                                                                | ×                                                                      |
|------------------------------------------------------------------|------------------------------------------------------------------------|
| Percona Mo<br>Manag                                              | onitoring and<br>gement                                                |
|                                                                  |                                                                        |
| Email or username<br>email or username                           |                                                                        |
| Password                                                         |                                                                        |
|                                                                  |                                                                        |
|                                                                  | og in                                                                  |
|                                                                  |                                                                        |
|                                                                  |                                                                        |
|                                                                  |                                                                        |
|                                                                  |                                                                        |
| Percona Monitoring and Management<br>Grafana, Prometheus, Clicki | proudly powered by open source projects<br>house, PostgreSQL, and more |

完成安装后,使用浏览器中访问服务器 http://10.10.2.75,进入其登录界面,如图 7-5-1 所示。

图 7-5-1 PMM Server 登录界面

初始默认用户密码为 admin/admin,首次登录系统要求修改默认密码,根据提示进行修改完成 后,进入系统如图 7-5-2 所示,说明安装成功。

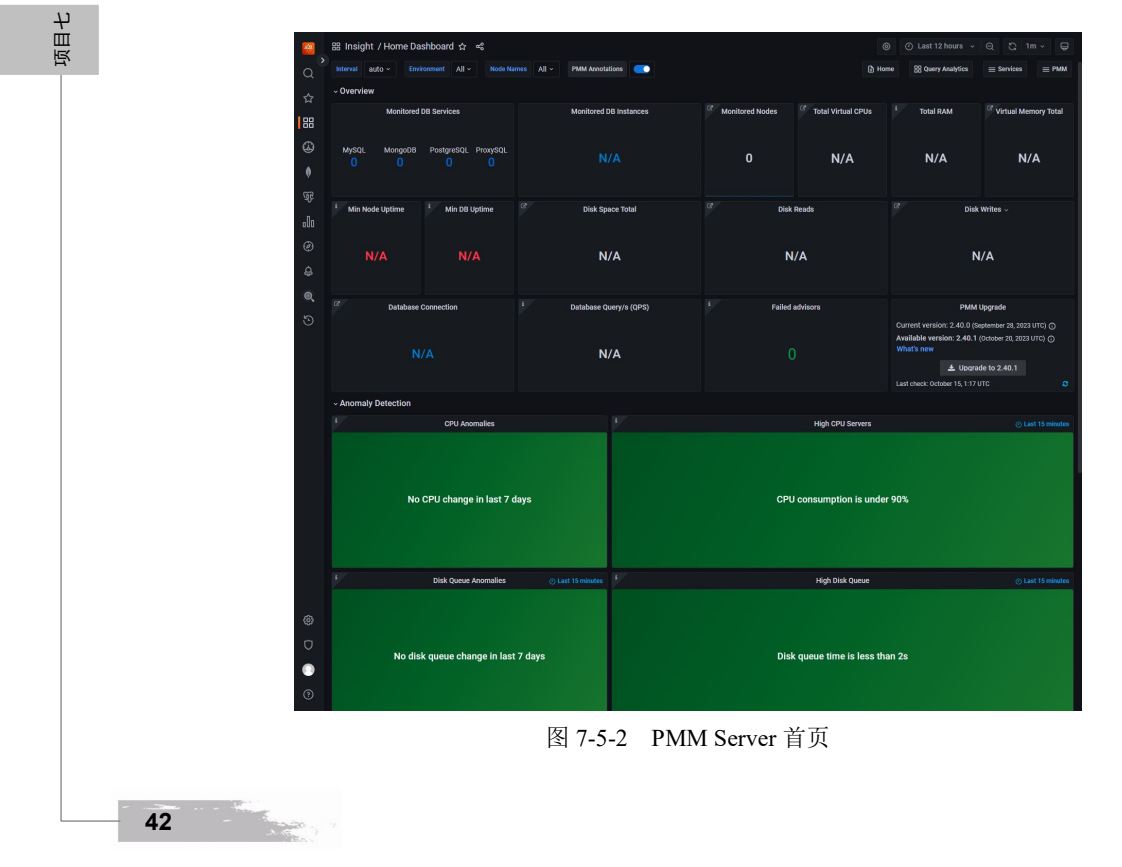

#### 步骤 4: 部署 PMM Client。

Percona 官方提供 percona/pmm-server 镜像,当前版本为 1.12.6,安装并注册成功后,可在 PMM Server 的设置中的"Nodes"标签页中看到注册节点,如图 7-5-3 所示。

| (<br>(<br>(<br>( | PMM Inventory / No  | odes      |            |                |               |               |
|------------------|---------------------|-----------|------------|----------------|---------------|---------------|
| ☆                | Services Nodes      |           |            |                |               |               |
| 88               |                     |           |            |                |               |               |
| 4                | Filter              |           |            |                | 0             |               |
| <u>a</u> f       | Status Node Name    | Node Type | Monitoring | Address        | Services      | Options       |
|                  | Ø Up b781f38d932e   | container |            |                | No services   |               |
| ¢                | O Up pmm-server     | generic   |            |                |               |               |
| Q                | Rows per page: 25 v |           |            | Showing 1-2 of | 2 items « < 1 | <b>&gt;</b> » |
| 5                |                     |           |            |                |               |               |
|                  |                     |           |            |                |               |               |
| 0                |                     |           |            |                |               |               |
| Ū                |                     |           |            |                |               |               |
| 0                |                     |           |            |                |               |               |
| 0                |                     |           |            |                |               |               |

图 7-5-3 注册节点

#### 操作命令:

- 1. # 拉取 percona/pmm-client 的 Docker 镜像
- 2. [root@Project-07-Task-05 ~]# docker pull percona/pmm-client
- 3. Using default tag: latest
- 4. latest: Pulling from percona/pmm-client
- 5. 9e167103aefa: Pull complete
- 6. 89451b1adfe4: Pull complete
- 7. Digest: sha256:5647f750d04af06460ccd27f59d4b08e3d687fd886c1de23eafa630440e4fec6
- 8. Status: Downloaded newer image for percona/pmm-client:latest
- 9. #为pmm-client创建一个永久数据容器
- 10. [root@Project-07-Task-05 ~]# docker create --volume /srv --name pmm-client-data percona/pmm-client /bin/true
- 11. f34289835c60ea69b7b12e5dbee541ec20d3dcbca1d3ed4c030020a71753d679
- 12. # 运行 pmm-client 镜像并向 pmm-server 注册 pmm-client 节点
- 13. [root@Project-07-Task-05  $\sim$ ]# docker run \
- 14. --rm \
- 15. --name pmm-client  $\setminus$
- 16. -e PMM\_AGENT\_SERVER\_ADDRESS=10.10.2.75 \
- 17. -e PMM\_AGENT\_SERVER\_USERNAME=admin \
- 18. -e PMM\_AGENT\_SERVER\_PASSWORD=openEuler@pmm \
- 19. -e PMM AGENT SERVER INSECURE TLS=1 \
- 20. -e PMM\_AGENT\_SETUP=1  $\setminus$

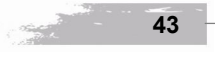

项目七

- 21. -e PMM\_AGENT\_CONFIG\_FILE=config/pmm-agent.yaml \
- 22. --volumes-from pmm-client-data  $\setminus$
- 23. percona/pmm-client
- 24. # 当出现以下信息说明注册成功
- 25. time="2023-10-14T09:26:36.516+00:00" level=info msg="Run setup: true Sidecar mode: false" component= entrypoint
- 26. time="2023-10-14T09:26:36.517+00:00" level=info msg="Starting 'pmm-admin setup'..." component= entrypoint
- 27. time="2023-10-14T09:26:36.560+00:00" level=info msg="Loading configuration file /usr/local/percona/ pmm2/config/pmm-agent.yaml." component=setup
- 28. time="2023-10-14T09:26:36.561+00:00" level=info msg="Temporary directory is not configured and will be set to /usr/local/percona/pmm2/tmp" component=setup
- 29. # 为了排版方便,以下输出信息中省略了部分信息
- 30. .....

返目七

- 31. time="2023-10-14T09:26:36.561+00:00" level=info msg="Updating PMM Server address from \"10.10.2.75\" to \"10.10.2.75:443\"." component=setup
- 32. Checking local pmm-agent status...
- 33. pmm-agent is not running.
- 34. Registering pmm-agent on PMM Server...
- 35. Registered.
- 36. Configuration file /usr/local/percona/pmm2/config/pmm-agent.yaml updated.
- 37. Please start pmm-agent: 'pmm-agent --config-file=/usr/local/percona/pmm2/config/pmm-agent.yaml'.
- 38. time="2023-10-14T09:26:36.848+00:00" level=info msg=""pmm-admin setup' exited with 0" component= entrypoint
- 39. time="2023-10-14T09:26:36.848+00:00" level=info msg="Starting 'pmm-admin run'..." component=entrypoint
- 40. time="2023-10-14T09:26:36.881+00:00" level=info msg="Loading configuration file /usr/local/percona/ pmm2/config/pmm-agent.yaml." component=main
- 41. time="2023-10-14T09:26:36.882+00:00" level=info msg="Using /usr/local/percona/pmm2/exporters/ node\_exporter" component=main
- 42. # 为了排版方便,以下输出信息中省略了部分信息
- 43. .....

- 44. time="2023-10-14T09:26:36.883+00:00" level=info msg="Updating PMM Server address from \"10.10.2.75\" to \"10.10.2.75:443\"." component=main
- 45. time="2023-10-14T09:26:36.883+00:00" level=info msg="Runner capacity set to 32." component=runner
- 46. time="2023-10-14T09:26:36.883+00:00" level=info msg="Window check connection time is 1.00 hour(s)"
- 47. time="2023-10-14T09:26:36.883+00:00" level=info msg=Starting... component=client
- 48. time="2023-10-14T09:26:36.883+00:00" level=info msg="Connecting to https://admin:\*\*\*@10.10.2.75: 443/ ..." component=client
- 49. time="2023-10-14T09:26:36.885+00:00" level=info msg="Starting local API server on http://127.0.0.1: 7777/ ..." component=local-server/JSON
- 50. time="2023-10-14T09:26:36.889+00:00" level=info msg=Started. component=local-server/JSON
- 51. time="2023-10-14T09:26:36.895+00:00" level=info msg="Connected to 10.10.2.75:443." component=client

- 项目七
- 52. time="2023-10-14T09:26:36.895+00:00" level=info msg="Establishing two-way communication channel ..." component=client
- 53. time="2023-10-14T09:26:37.275+00:00" level=info msg="Two-way communication channel established in 379.951194ms. Estimated clock drift: 188.145953ms." component=client
- 54. time="2023-10-14T09:26:38.370+00:00" level=info msg="Starting 2, restarting 0, and stopping 0 agent processes." component=supervisor
- 55. time="2023-10-14T09:26:38.385+00:00" level=info msg="Sending status: STARTING (port 42000)." agentID=/agent\_id/2c019ecd-4c29-4f35-bb90-8423d14176cd component=agent-process type=vm\_agent

56. .....

操作命令+配置文件+脚本程序+结束

#### 步骤 5: 配置 MongoDB。

本任务选择监控任务三中的 MongoDB 副本集,在监控前需要对 MongoDB 进行配置,创建具 有创建/还原备份和使用查询分析(QAN)所需权限的自定义角色;使用上述角色以及内置角色创 建/更新数据库用户 clusterMonitor。

#### 操作命令:

| 1.  | [root@Project-07-Task-02~      | ]# mongosh                                                                 |   |
|-----|--------------------------------|----------------------------------------------------------------------------|---|
| 2.  | Current Mongosh Log ID: 6      | 51065e3cb1e8b8bbc92f796                                                    |   |
| 3.  | Connecting to:                 | mongodb://127.0.0.1:27017/?directConnection=true&serverSelectionTimeoutMS= |   |
|     | 2000&appName=mongosh+          | 1.9.1                                                                      |   |
| 4.  | Using MongoDB:                 | 6.0.8                                                                      |   |
| 5.  | Using Mongosh:                 | 1.9.1                                                                      |   |
| 6.  |                                |                                                                            | C |
| 7.  | For mongosh info see: https:// | //docs.mongodb.com/mongodb-shell/                                          |   |
| 8.  |                                |                                                                            |   |
| 9.  | db-cluster-mongodb [direct:    | primary] test> use admin;                                                  |   |
| 10. | switched to db admin           |                                                                            |   |
| 11. | db-cluster-mongodb [direct:    | primary] admin> db.auth("admin","openeuler@mongodb#123");                  |   |
| 12. | { ok: 1 }                      |                                                                            |   |
| 13. | # 创建具有备份权限的角色                  |                                                                            |   |
| 14. | db-cluster-mongodb [direct:    | primary] admin> db.getSiblingDB("admin").createRole({                      |   |
| 15. | role: "explainRole",           |                                                                            |   |
| 16. | privileges: [{                 |                                                                            |   |
| 17. | resource: {                    |                                                                            |   |
| 18. | db: "",                        |                                                                            |   |
| 19. | collection                     |                                                                            |   |
| 20. | },                             |                                                                            |   |
| 21. | actions: [                     |                                                                            |   |
| 22. | "listIndexe                    | es",                                                                       |   |
| 23. | "listCollec                    | tions",                                                                    |   |
| 24. | "dbStats",                     |                                                                            |   |
| 25. | "dbHash",                      |                                                                            |   |
| 26. | "collStats"                    | ',                                                                         |   |
| 27. | "find"                         |                                                                            |   |

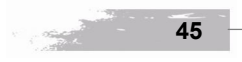

```
28. ...
                  1
29. ...
             }],
30. ...
             roles: []
31. ... });
32. {
33.
       ok: 1,
34.
        '$clusterTime': {
35.
          clusterTime: Timestamp({ t: 1695573530, i: 2 }),
36.
          signature: {
            hash: Binary(Buffer.from("946aac880d7fde127161ad67754207e3c15a5656", "hex"), 0),
37.
38.
            keyId: Long("7275017387823333381")
39.
          }
40.
        },
41.
        operationTime: Timestamp({ t: 1695573530, i: 2 })
42. }
43. # 创建具有 QAN 权限的角色
44. db-cluster-mongodb [direct: primary] admin> db.getSiblingDB("admin").createRole({
45. ... "role": "pbmAnyAction",
46. ... "privileges": [{
47. ... "resource": {
48. ... "anyResource": true
49. ... },
50. ... "actions": [
51. ... "anyAction"
52. ...]
53. ... }],
54. ... "roles": []
55.
     ... });
56.
    {
57.
       ok: 1,
58.
        '$clusterTime': {
59.
          clusterTime: Timestamp({ t: 1695573563, i: 1 }),
60.
          signature: {
61.
            hash: Binary(Buffer.from("5a1324ef6701ae9a807bdf0e98b1a63ecc054143", "hex"), 0),
62.
            keyId: Long("7275017387823333381")
63.
          }
64.
       },
65.
       operationTime: Timestamp({ t: 1695573563, i: 1 })
66. }
67. # 创建 pmm 用户并分配上面创建的角色
68. db-cluster-mongodb [direct: primary] admin> db.getSiblingDB("admin").createUser({
69. ...
             user: "pmm",
70. ...
             pwd: "pmm",
71. ...
             roles: [
                  { role: "explainRole", db: "admin" },
72. ...
73. ...
                  { role: "clusterMonitor", db: "admin" },
74. ...
                  { role: "read", db: "local" },
75. ...
                  { "db" : "admin", "role" : "readWrite", "collection": "" },
76. ...
                 { "db" : "admin", "role" : "backup" },
                 { "db" : "admin", "role" : "clusterMonitor" },
77. ...
  46
```

返目七

78. ... { "db" : "admin", "role" : "restore" }, 79. ... { "db" : "admin", "role" : "pbmAnyAction" } 80. ... ] 81. ... }); 82. { 83. ok: 1, '\$clusterTime': { 84. 85. clusterTime: Timestamp({ t: 1695573581, i: 1 }), signature: { 86. hash: Binary(Buffer.from("a02abdf4d6ab164ea3bcce6aaf40226679b9d27a", "hex"), 0), 87. 88. keyId: Long("7275017387823333381") 89. } 90. }, 91. operationTime: Timestamp({ t: 1695573581, i: 1 }) 92. } 操作命令+配置文件+脚本程序+结束

项目七

项目七

47

#### 步骤 6: 添加 Service。

配置数据库服务器后,可以使用用户界面或在命令行上添加 MongoDB 服务。本任务选择前者。 在 PMM Server 的设置中选择 "+Add Service",选择 "MongoDB" 添加 MongoDB 服务。第一步选 择数据库服务类型,如图 7-5-4 所示;第二步配置 MongoDB 服务信息,如图 7-5-5 所示。添加成 功后可在左侧导航中看到 MongoDB 菜单。

| Q Select service type ☆ Select the service type you want to configure and then add it to your Inventory. |
|----------------------------------------------------------------------------------------------------|
| Select the service type you want to configure and then add if to your Inventory.                         |
| Amazon RDS MySQL                                                                                         |
| Add a remote instance                                                                                    |
| MongoDB                                                                                                  |
| Image: Wight of the stance     Image: Wight of the stance                                                |
| Praysol.     Material participante     Material participante                                             |
|                                                                                                    |
| Conternal Service                                                                                        |
| 0                                                                                                    |
| <b> </b> @                                                                                               |
| σ                                                                                                    |
|                                                                                                    |
| ⓓ PMM Logs   Ŋ Documentation   ⓓ Support   ಡੇ Community                                                  |

图 7-5-4 选择服务类型

步骤 7: 查看 PMM 监控。

1. Overview

在 PMM Server 左侧导航选择 MongoDB 项,单击 "Overview"选项卡查看 MongoDB 实例的 基本信息,如图 7-5-6 所示。

|  | _inux 服务器构建与运维管理 | 从基础到实战(基于( | openEuler) |
|--|------------------|------------|------------|
|--|------------------|------------|------------|

項目七

48

| <u>8</u> | <ul> <li>Inventory / Add service / Step 2 of 2</li> </ul>                                                                      |                                                                   | Add service |
|----------|----------------------------------------------------------------------------------------------------|-------------------------------------------------------------------|-------------|
| Q        | Configuring MongoDB service                                                                                                    |                                                                   |             |
| ☆        | Main detaile                                                                                                    |                                                                   |             |
|          |                                                                                                    |                                                                   |             |
| 88       | Service name                                                                                                    |                                                                   |             |
| Ð        | Service name (derauit: Hostname)                                                                                               |                                                                   |             |
|          | Hostname                                                                                                    | Port 💿                                                            |             |
|          |                                                                                                    | 27017                                                             |             |
|          |                                                                                                    |                                                                   |             |
| No.      | Username ()                                                                                                    | Password ()                                                       |             |
| 10       |                                                                                                    | Password                                                          |             |
|          | Max query length 💿                                                                                                    |                                                                   |             |
| ≩        | Max query length                                                                                                    |                                                                   |             |
| -<br>    |                                                                                                    |                                                                   |             |
| \$       | Labels                                                                                                    |                                                                   |             |
|          | Please choose some labels to help identify your services. La<br>Editing existing labels may affect your inventory and its data | ibels can be useful, for example, to help define groupings.<br>I. |             |
|          | Environment                                                                                                    | Cluster                                                           |             |
|          |                                                                                                    |                                                                   |             |
|          |                                                                                                    |                                                                   |             |
|          | Replication set                                                                                                    | Region 🕐                                                          |             |
|          |                                                                                                    |                                                                   |             |
|          | Availability Zone 🕥                                                                                                    |                                                                   |             |
|          |                                                                                                    |                                                                   |             |
|          |                                                                                                    |                                                                   |             |
|          | Custom labels<br>Follow the format as exemplified below one label per line                                                     |                                                                   |             |
|          | kev1:value1                                                                                                    |                                                                   |             |
|          |                                                                                                    |                                                                   |             |
|          |                                                                                                    |                                                                   |             |
|          |                                                                                                    |                                                                   |             |
|          |                                                                                                    |                                                                   |             |
|          | Additional options                                                                                                    |                                                                   |             |
| 33       | Skip connection check                                                                                                    |                                                                   |             |
|          | Use TLS for database connections                                                                                               |                                                                   |             |
| C        | Skip TLS certificate and hostname validation                                                                                   |                                                                   |             |
|          | Use QAN MongoDB Profiler                                                                                                    |                                                                   |             |
|          |                                                                                                    |                                                                   |             |
| 0        |                                                                                                    |                                                                   |             |

## 图 7-5-5 配置 MongoDB 服务

| Ξ,  | S8 MongoDB / MongoDB Instances            | Overview ☆ ペ             |                              |                           |                         |              |            |  |
|-----|-------------------------------------------|--------------------------|------------------------------|---------------------------|-------------------------|--------------|------------|--|
| Q   | Interval auto - Environment All -         | Oluster, All + Node Name | All - Service Name All - PMM | Annotations 💽 🕼           | Home 25 Query Analytics |              | • =        |  |
| ☆   | = PMM                                     |                          |                              |                           |                         |              |            |  |
| 88  | ~ Overview                                |                          |                              |                           |                         |              |            |  |
| æ   | Services                                  | Min MongoD8 Uptime       | Total Used Resident Memory   | Total Used Virtual Memory | Total Used Ma           | spped Memory | Total Ci   |  |
|     |                                           | 10.27 hour               | 49.00 MB                     | 2.94 GB                   |                         |              | 0.80       |  |
|     |                                           |                          |                              |                           |                         |              |            |  |
|     | Top Connections                           |                          | Top Opened Oursons           | Min Of                    |                         | Maxi         | atency     |  |
| ala |                                           |                          |                              |                           |                         |              |            |  |
|     | 41                                        |                          | 4                            | 0.80 o                    | ps/s                    | 109.         | 33 µs      |  |
|     | Connections Detail: (2 previn)            |                          |                              |                           |                         |              |            |  |
| 0.  | > Cursors Detail (#carete)                |                          |                              |                           |                         |              |            |  |
| 5   | > Latency Detail (i parets)               |                          |                              |                           |                         |              |            |  |
| 0   |                                           |                          |                              |                           |                         |              |            |  |
|     | Min Index Scanned Ratio                   |                          | Max Index Scanned Ratio      | Min Document S            | canned Ratio            | Max Documen  | Scanned    |  |
|     |                                           |                          |                              |                           |                         |              |            |  |
|     | • Overs Efficiency Datail (Concert)       |                          |                              |                           |                         |              |            |  |
|     | -                                         |                          |                              |                           |                         |              |            |  |
|     | Top Opcounters                            |                          | Top Document Operations      | Top Queued O              | perations               | Total Ass    | ert Events |  |
|     | 1.64                                      |                          | 0.62                         | 0.00                      |                         | 0.00         |            |  |
|     | 1.34 005/5                                |                          | 0.03 ops/s                   | 0.00 8                    | ps/s                    | 0.20         | ops/s      |  |
|     | > Opcounters Detail (12 parell)           |                          |                              |                           |                         |              |            |  |
| σ   | > Document Operations Detail - (Eprintin) |                          |                              |                           |                         |              |            |  |
| ۰   | Queued Operations Detail (4 parent)       |                          |                              |                           |                         |              |            |  |
|     | > Assert Events Detail (10 punels)        |                          |                              |                           |                         |              |            |  |

图 7-5-6 Overview

Overview 中指标说明。

- Command Operations: 命令操作,显示所选时间间隔内平均每秒执行命令 的次数,查找峰值和下降,并将它们与其他图形相关联
- Connections: 连接,显示 mongod 进程中的 TCP 连接(传入)
- Cursors: 游标,显示活动游标与由于应用程序未关闭连接而在 10min 后自 动终止的游标的比较,帮助确定连接增加的原因
- Document Operations: 文档操作,显示给定时间段内平均受影响的文档的 实际数量
- Queued Operations: 队列操作,显示了由于锁定而等待的读取和写入操 作数
- Asserts: 断言,显示给定时间段内平均每秒的断言事件数
- Memory Faults:内存故障,显示内存故障表示由于缺少索引或数据集内存 不足

#### 2. Summary

小贴士

、小贴士)

在 PMM Server 左侧导航选择 MongoDB 项,单击 "Summary" 选项卡查看 MongoDB 实例的 概要信息,如图 7-5-7 所示。

Summary 中指标说明。

- Command Operations: 命令操作,按传统线路协议类型(查询、插入、更新、删除、获取更多)分类的操作数或复制操作数每秒。并且(从内部TTL 线程)文档按TTL 索引每秒删除
- Latency Detail: 延迟详细信息,操作的平均延迟[按读取、写入或(其他) 命令分类]
- Document Operations: 文档操作,每秒插入、更新、删除或返回的文档数
- Query Efficiency: 查询效率,返回的文档或扫描的索引条目/扫描的完整文档的比率的信息
- Scanned and Moved Objects: 扫描和移动的对象,显示对象数[数据 (scanned\_objects)和索引(扫描)]以及由于文档大小增大而移动到新位置 的文档数
- Write Time: 写时间,每秒执行命令以确认写入问题所花费的时间数和总和
- Write Operations: 写操作,尝试确认写入问题时超时的命令数码
- Page Faults: 页面错误, UNIX 或 Windows 内存页错误。不一定来自 MongoDB

项目七

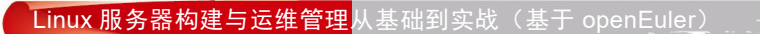

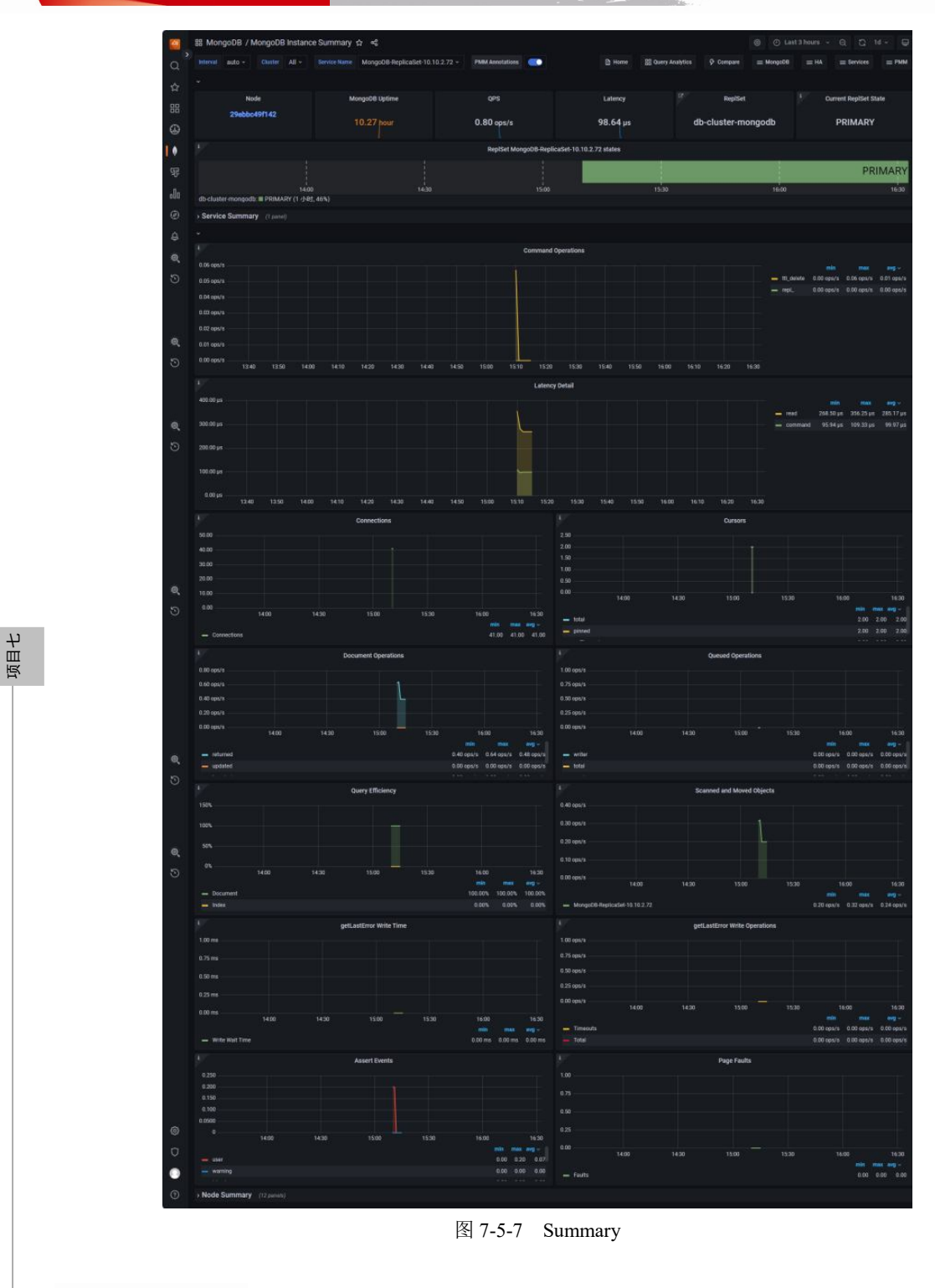

50

-

### 3. High availability

在 PMM Server 左侧导航选择 MongoDB 项,选择"High availability",单击"ReplSet Summary" 选项卡,查看 MongoDB ReplSet 的概要信息,如图 7-5-8 所示。

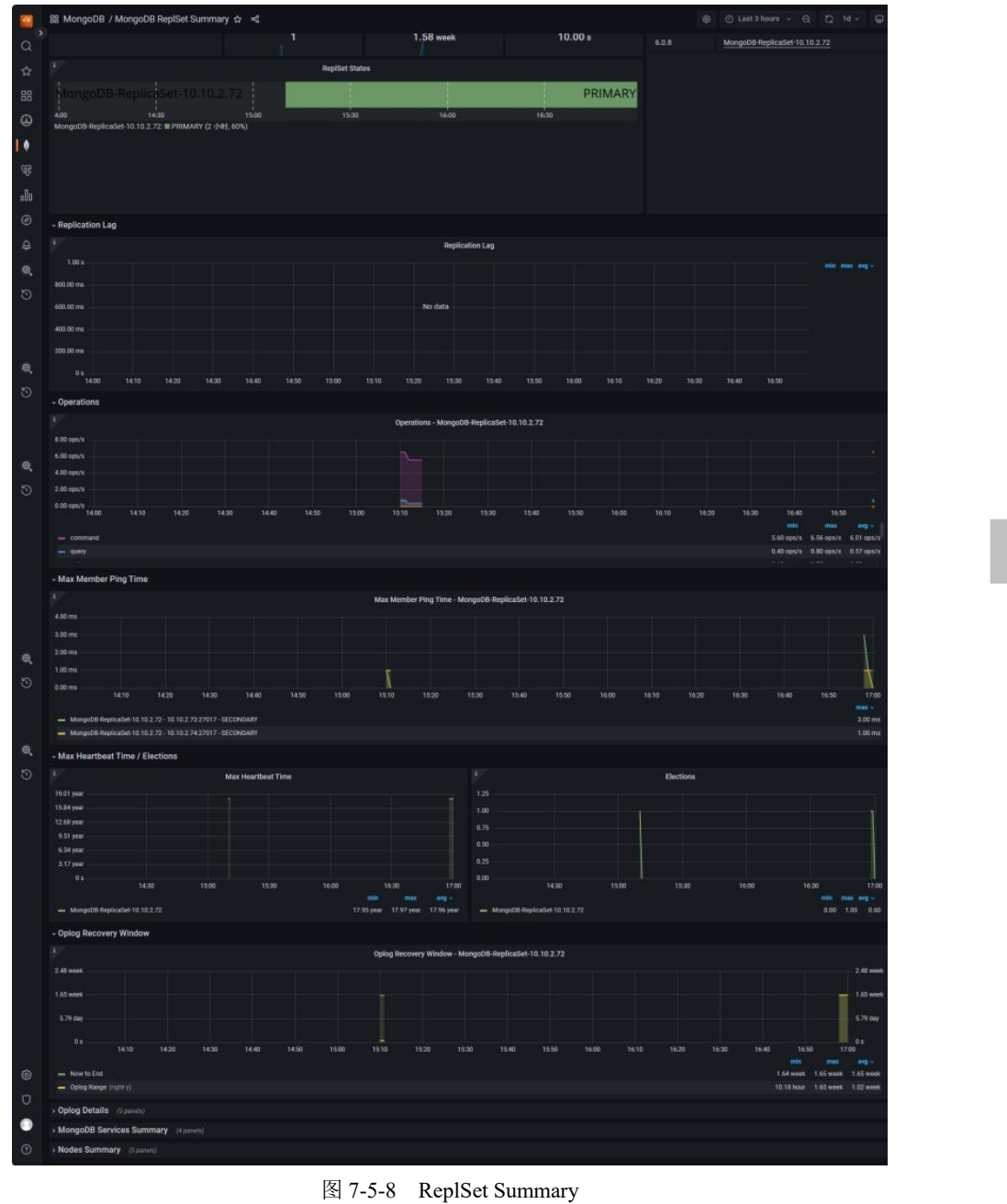

项目七

项目七

ReplSet Summary 中指标说明。

- Replication Lag: 复制滞后,当辅助节点无法以足够快的速度复制数据以 跟上数据写入主节点的速率时,就会发生 MongoDB 复制滞后。它可能是 由网络延迟、网络内的数据包丢失或路由问题等简单原因引起的
- Operations-byservicename: 基于服务名称的操作,操作按传统线路协议类 型(仅插入、更新和删除)进行分类
- Max Member Ping Time-byservicename: 基于服务名称的最大成员 Ping 时 间,以 ping 为衡量指标显示复制滞后值的相关服务
- Max Heartbeat Time: 最大心跳时间,从现在到副本集成员的上次检测信号 之间的时间跨度
- Elections: 选举,显示选举计数。通常为零,每次选举中将出现每个健康 节点的1个计数。当主要角色由于正常维护或故障事件而更改时发生
- Oplog Recovery Window-by service name: 基于服务名称的 Oplog 恢复窗 口, Oplog 集合中最新和最旧运算之间的时间跨度"窗口"

#### 4. InMemory

项目七

52

在 PMM Server 左侧导航选择 MongoDB 项, 单击"InMemory"选项卡, 查看 MongoDB ReplSet 的概要信息,如图 7-5-9 所示。

InMemory 中指标说明。

- InMemory Transactions: 内存事务,显示 WiredTiger 内部交换 •
- InMemory Capacity: 内存容量, 配置了 WiredTiger 缓存的最大值和当前值
- InMemory Sessions: 内存会话, 内部 WiredTiger 存储引擎游标和会话当前 处于打开状态
- InMemory Pages: 内存页面, WiredTiger 缓存中的页面

InMemory Concurrency Tickets: 内存并发票证,在WiredTiger存储引擎中 小贴士

- 同时运行的每个操作都会分配一个 WiredTiger "票证", "可用门票" =硬 编码的高价值-"门票售罄"
- Document Changes: 文档更改, 混合指标: 在任何类型的节点(主节点或 辅助节点)上每秒插入、更新、删除或返回的文档数,其包括复制写入操 作数和 TTL 每秒删除次数
- InMemory Cache Eviction: 内存中缓存逐出,显示给定时间段内已从 WiredTiger 缓存中逐出的页数。InMemory 存储引擎仅逐出已修改的页面, 这表示压缩数据并删除脏页面

小贴士

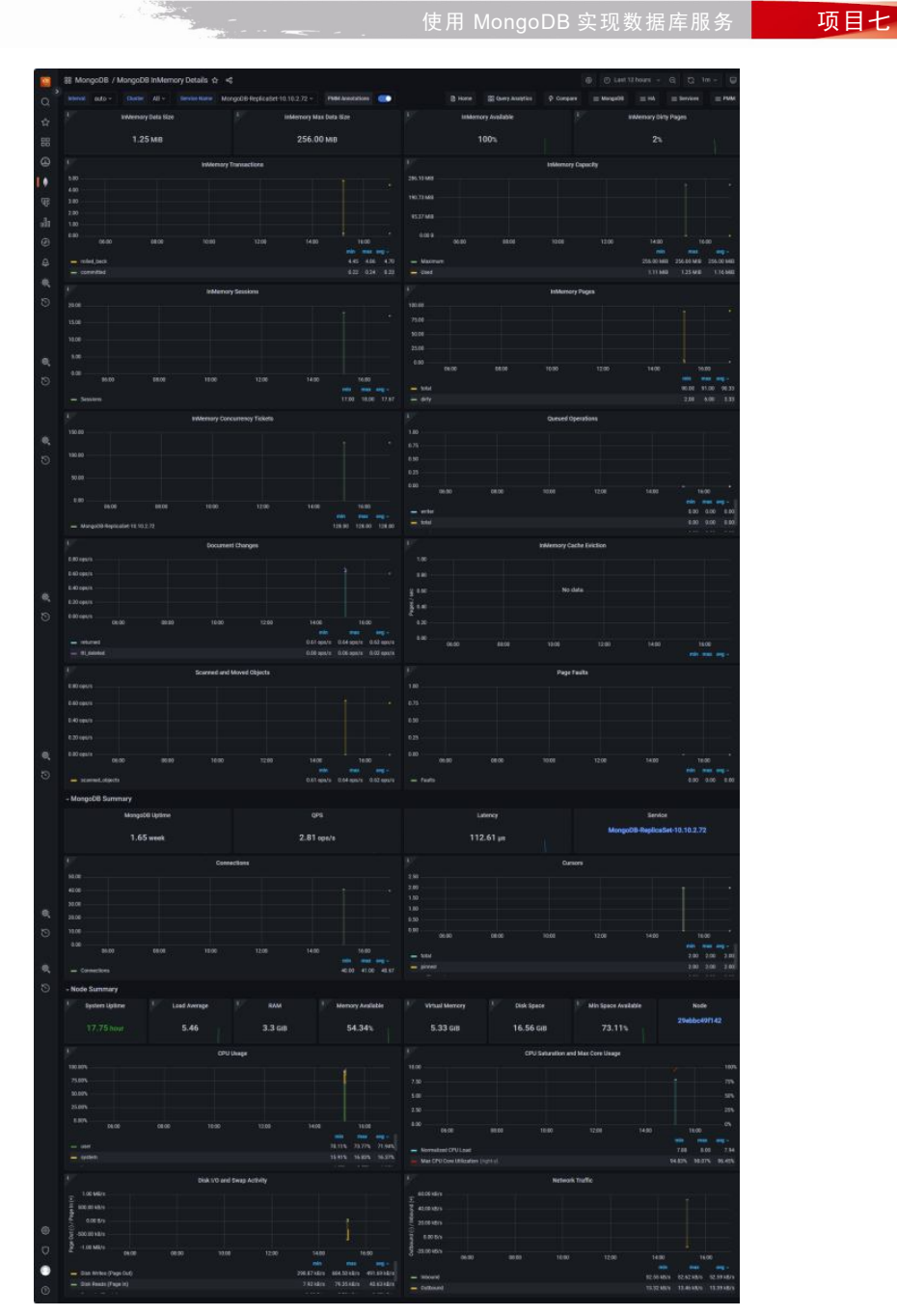

图 7-5-9 InMemory

## 5. MMAPv1

在 PMM Server 左侧导航选择 MongoDB 项, 单击"MMAPv1"选项卡, 查看 MongoDB MMAPv1 的概要信息, 如图 7-5-10 所示。

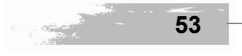

项目七

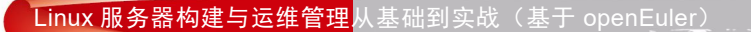

返目七

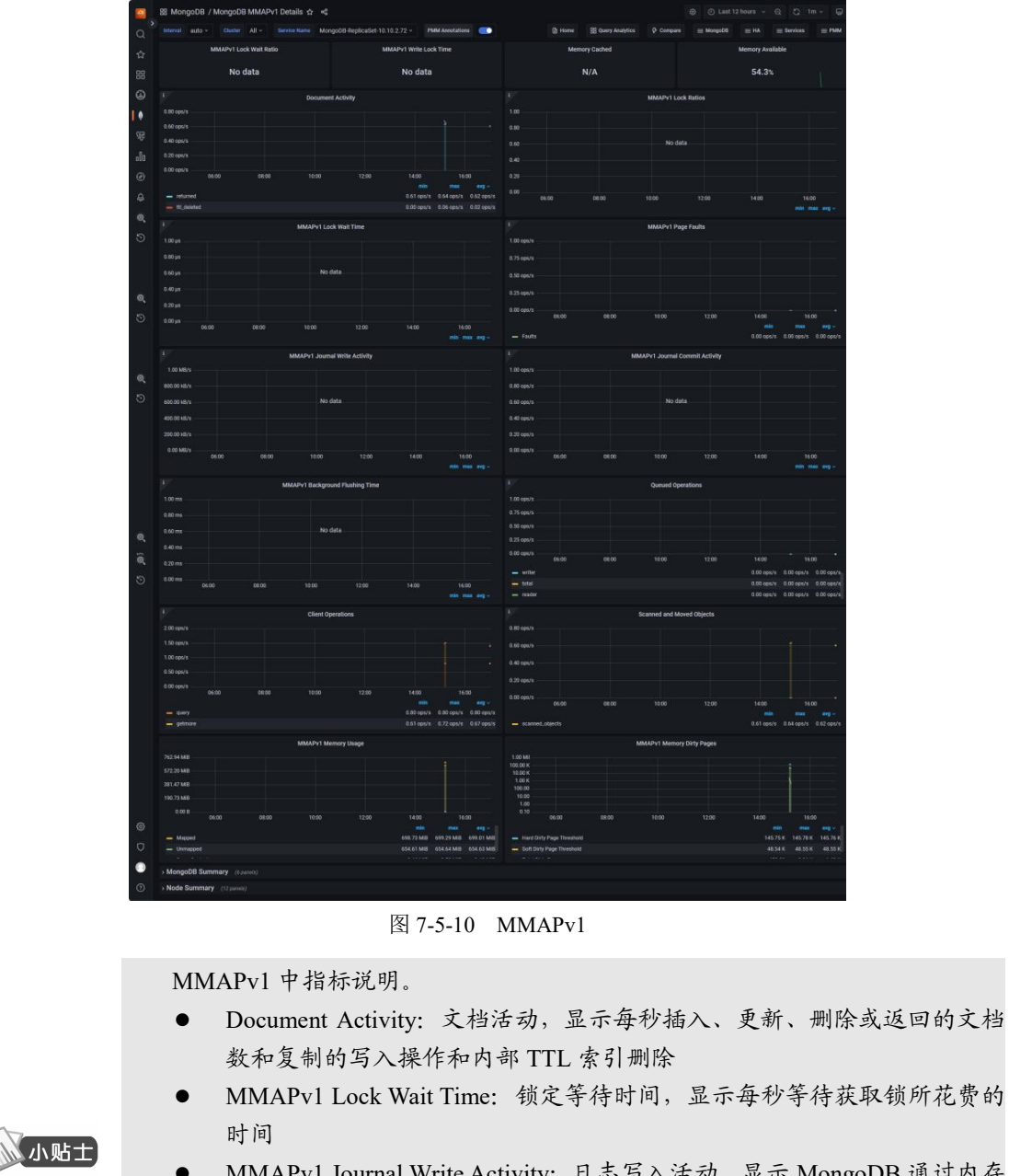

- MMAPv1 Journal Write Activity: 日志写入活动,显示 MongoDB 通过内存 中的日志进行处理
- MMAPv1 Journal Commit Activity: 日志提交活动,已提交到日志磁盘的 MongoDB 数据
- MMAPv1 Background Flushing Time: 后台刷新时间,在 mongod 进程的完

项目七

整正常运行时间内, MMAP 后台刷新已花费的平均时间(单位: ms)

- Queued Operations: 队列操作,显示等待提交到存储引擎层的运算的队列 大小
- Client Operations: 客户端操作,操作数和复制操作数/秒,按传统线路协议类型(查询、插入、更新、删除、获取更多)分类

### 6. WiredTiger

在 PMM Server 左侧导航选择 MongoDB 项, 单击"InMemory"选项卡, 查看 MongoDB ReplSet 的概要信息, 如图 7-5-11 所示。

|         | 88 MongoDB / MongoDB WiredTiger Details 🌣 🤞                                                                                                    | ⊗ ⊙Last12hoors - ⊖, C 1m - 🕁                                                                                                    |  |  |  |  |
|---------|----------------------------------------------------------------------------------------------------|----------------------------------------------------------------------------------------------------|--|--|--|--|
| a'      | Internal auto - Charler All - Service Name MorgoOS Replication 10.10.2.72 - INME Associations                                                                                                    | 👔 lisene 🎊 Query Analytics 🖗 Company 😑 Mangadit 😑 IAA 😑 Services 😑 PMAA                                                                                                    |  |  |  |  |
| \$      | WiredTiger Cache Usage WiredTiger Max Cache Size                                                                                                    | Memory Cached Memory Available                                                                                                    |  |  |  |  |
| 88      | 1.25 MB 256.00 MB                                                                                                    | N/A 54.3%                                                                                                    |  |  |  |  |
| 9       |                                                                                                    |                                                                                                    |  |  |  |  |
|         | 50 WERDELIGER EINTRACIONS                                                                                                    | 25.00 M/v                                                                                                    |  |  |  |  |
|         |                                                                                                    | 200161                                                                                                    |  |  |  |  |
| 100     | 200                                                                                                    | 12008/9                                                                                                    |  |  |  |  |
| alt     | 100                                                                                                    | 500 M/s                                                                                                    |  |  |  |  |
| ۲       |                                                                                                    | 06:00 08:00 12:00 12:00 14:00 16:00                                                                                                    |  |  |  |  |
| ₽       | - Milet.Sack 446 429<br>- Screenting 522 524 423                                                                                                    | Within hum     0.00 km     21 A/1 M/H     10 A2 M/H      0.00 km     21 A/1 M/H     10 A2 M/H      0.00 km     0.00 km     0.              |  |  |  |  |
| Θ,      | V Windfase Rook Article                                                                                                    | 1 Mindfor Series                                                                                                    |  |  |  |  |
| $\odot$ |                                                                                                    | 2110                                                                                                    |  |  |  |  |
|         |                                                                                                    | 100                                                                                                    |  |  |  |  |
|         |                                                                                                    | 15.00                                                                                                    |  |  |  |  |
| ο,      |                                                                                                    | 100                                                                                                    |  |  |  |  |
| 5       |                                                                                                    | 0.00 04.00 14.00 14.00 14.00 14.00                                                                                                    |  |  |  |  |
| - 22    | - real 0.058/s 11540/s 440.728/s                                                                                                    | - Sentore 1747                                                                                                    |  |  |  |  |
|         | WredTiger Concurrency Tickets Available                                                                                                    | Canad Operations                                                                                                    |  |  |  |  |
| ÷       |                                                                                                    | 100                                                                                                    |  |  |  |  |
| e.      |                                                                                                    | th                                                                                                    |  |  |  |  |
| 0       |                                                                                                    | 10                                                                                                    |  |  |  |  |
|         |                                                                                                    | 8.00 NADE 0000 1000 1000 NADE . NADE .                                                                                                    |  |  |  |  |
|         |                                                                                                    | nis mar eq.                                                                                                    |  |  |  |  |
|         | - Morgolië-Replicated 10.10.2.72 128.00 128.00 128.00                                                                                                    | - tou 0.00 0.00 0.00                                                                                                    |  |  |  |  |
|         | 1 WeedTiger Checkpoint Time                                                                                                    | Wedfiger Cache Existion                                                                                                    |  |  |  |  |
|         | 14/mm<br>1986 - 2                                                                                                    | 1.00                                                                                                    |  |  |  |  |
|         | 1005<br>100.00 ms                                                                                                    | 8                                                                                                    |  |  |  |  |
| Φ,      | 10.00 ms                                                                                                    | 1 g 150                                                                                                    |  |  |  |  |
| 5       |                                                                                                    | 5 13                                                                                                    |  |  |  |  |
|         |                                                                                                    | 8.00 04.00 08.00 10.00 12.00 14.00 14.00                                                                                                    |  |  |  |  |
|         |                                                                                                    | - Mangatile Regilitable 18.10.2.72 0.00 0.00                                                                                                    |  |  |  |  |
|         |                                                                                                    | WiredTiger Cache Pages                                                                                                    |  |  |  |  |
|         |                                                                                                    | 100 T.                                                                                                    |  |  |  |  |
|         |                                                                                                    | N                                                                                                    |  |  |  |  |
|         |                                                                                                    | n                                                                                                    |  |  |  |  |
| ė.      |                                                                                                    | 0 06.00 06.00 1000 1200 1400 1600                                                                                                    |  |  |  |  |
| 5       | - Mas 256.01 MB 256.01 MB                                                                                                    | - 104 00 11 10                                                                                                    |  |  |  |  |
| 0       |                                                                                                    | any a transformed and the second and the second and |  |  |  |  |
|         | WredTiger Log Operations                                                                                                    | WedType Log Adhily                                                                                                    |  |  |  |  |
|         | 1500 mm/s                                                                                                    | 150080                                                                                                    |  |  |  |  |
|         |                                                                                                    | 198.00 (2)                                                                                                    |  |  |  |  |
|         |                                                                                                    | 50 001/h                                                                                                    |  |  |  |  |
|         | with mast fictor fictor field field                                                                                                    | 9600 8888 1200 1200 1408 1600                                                                                                    |  |  |  |  |
| 0       | - Kyrk                                                                                                    | - unwitten 47.54.871 155.88.825 95.108/1<br>- period 2251.855 105.88.855 57.44.855                                                                                                    |  |  |  |  |
|         | Windflige Log Records                                                                                                    | V Document Changes                                                                                                    |  |  |  |  |
|         |                                                                                                    | 1.8 opra                                                                                                    |  |  |  |  |
|         |                                                                                                    | estigante                                                                                                    |  |  |  |  |
|         | 0.00 spen                                                                                                    | 8.40 cp. 1                                                                                                    |  |  |  |  |
|         |                                                                                                    | till spin                                                                                                    |  |  |  |  |
|         |                                                                                                    |                                                                                                    |  |  |  |  |
|         | organised     difference     difference     di | - HLonder EBFoguir D34 agus 5.02 agus                                                                                                    |  |  |  |  |
|         |                                                                                                    |                                                                                                    |  |  |  |  |
|         |                                                                                                    | 100                                                                                                    |  |  |  |  |
|         | 0.43 op.h                                                                                                    | 48                                                                                                    |  |  |  |  |
|         | 0.30 юрол                                                                                                    | 440/                                                                                                    |  |  |  |  |
| 0       |                                                                                                    |                                                                                                    |  |  |  |  |
| 9       | and man ang-<br>an mananat, mpanta ang kananat, mpanta ang kananat, mpanta ang kananat, mpanta ang kananat, mpanta ang kananat,                                                                                                    | 06.00 56.00 10.00 12.00 14.00 16.00                                                                                                    |  |  |  |  |
| -       |                                                                                                    | - feats 8.00 0.00 0.00                                                                                                    |  |  |  |  |
| •       | > MongoDB Summary (Former)                                                                                                    |                                                                                                    |  |  |  |  |
| O       | > Node Summary (12)annia)                                                                                                    |                                                                                                    |  |  |  |  |

图 7-5-11 WiredTiger

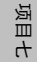

WiredTiger(以下简称"WT")中指标说明。

- WiredTiger Transactions: 交换,显示 WT 内部交易
- WiredTiger Cache Activity:缓存活动,即每秒在WT缓存与数据文件之间 传输的数据量。写操作始终意味着数据写入磁盘;读取操作通常从操作系 统文件缓冲区缓存中的RAM获取数据,但如果缓存中没有相应数据,则 从磁盘读取
- WiredTiger Block Activity: 区块活动, WT 块管理器每秒处理的数据量
- WiredTiger Sessions: 会话,当前打开的内部 WT 存储引擎游标和会话
- WiredTiger ConcurrencyTickets Available: 并发票可用性,在WT存储引擎中,每个同时运行的操作都会分配一个WT"票证"。"可用"票证的数量等于硬编码的最大值减去当前已分配的票证数。
- WiredTiger Checkpoint Time: 检查点时间,在WT 检查点阶段花费的时间
- WiredTiger Cache Eviction:缓存逐出,由于WT缓存已满,最近使用最少 的页面被逐出
- WiredTiger Cache Capacity:缓存容量,显示配置WT缓存的最大值和当前值
- WiredTiger Log Operations: 日志操作,显示 WT 内部预写日志操作
- WiredTiger Log Activity: 日志活动,显示 WT 内部预写日志中每秒移动的 数据量
- WiredTiger Log Records: 日志记录,显示 WT 内部日志中每秒追加的记录数

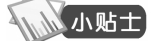

返目七